# Quick Reference Guide – Moodle user guide

This QRG provides guidance on how to navigate Moodle for the purpose of creating and presenting your online Faculty Activities Report (FAR) and attachments. For details concerning the RPT process please refer to the <u>RPT Booklet</u>. There are four sections that will be explained:

- A. Completing the Verification and Validation Survey: pages 1-3
- B. Creating and Organizing Your Portfolio: pages 3-5
- C. Uploading Documents (FAR and supporting documentation): pages 5 10
- D. Creating your Online Portfolio: pages 11 17

## A. COMPLETING THE VERIFICATION SURVEY

- 1. Go to: rpt.csusb.edu
- 2. Log-in by entering your coyote ID and password.

|                                                                                                    | CALIFORNIA STATE UNIVERSITY<br>SAN BERNARDINO                                                                        | CSUSB HOME  <br>Quick Links | MAP & DIRECTIONS   CON | TACT CSUSB   DI | Search CSUSB |  |  |
|----------------------------------------------------------------------------------------------------|----------------------------------------------------------------------------------------------------|-----------------------------|------------------------|-----------------|--------------|--|--|
| Enter your CoyoteID and<br>Password<br>CovoteID:<br>Password:<br>First Time Users: Activate Your Account<br>Forgot/Change Password<br>LOGIN clear | Security Notice<br>Remember to finish your session by closin<br>Need Help?<br>Technology Support Center: 909-537-767 | g all browser windows.      |                        |                 |              |  |  |

3. From the Welcome Page shown below, click on My Courses located on the left.

| CSUSB Academic                                                          | e Personne | el RPT                                                                                                    |
|-------------------------------------------------------------------------|------------|----------------------------------------------------------------------------------------------------|
| NAVIGATION<br>Home                                                      |            | Welcome to California State University of San Bernardino's online RPT and Periodic Evaluation portall                                                                                                    |
| My profile My courses                                                   |            | Be advised the contents of WPAFs are <u>confidential</u> and intended only for the use of officially elected and authorized personnel. You may not download, save a copy, nor print materials from WPAFs.                                 |
| ADMINISTRATION                                                          | • C        | Candidates and reviewers are not permitted to communicate directly during the review period. All communication is to be facilitated by the<br>Office of Academic Personnel.                                                               |
| EXABIS E-PORTFOLIO W My Portfolio , Shared Portfolios Export SCORM-File |            | Please contact Rosie Torres at x73030 or rtorres1@csusb.edu if you have questions regarding the RPT and Periodic Evaluation process.<br>Please contact Mauricio Cadavid at x73690 or mcadavid@csusb.edu if you have any technical issues. |

4. Click on your name. You will be directed to your *Faculty Main Page*.

| Academic Perso                                                  | nnel RPT: | My home                                       |  |
|-----------------------------------------------------------------|-----------|-----------------------------------------------|--|
| Home IF My home                                                 |           |                                               |  |
| NAVIGATION<br>Home<br>* My home<br>> My profile<br>> My courses |           | COURSE OVERVIEW Rosalinda Torres RPT AY 14/15 |  |
| ADMINISTRATION<br>* My profile settings<br>* Edit profile       |           |                                               |  |

5. From the Faculty Main Page, click the Verification and Validation Survey, shown below.

| Rosalinda Torres                                | <b>RPT AY 1</b> | 4/15                                                                                                    |
|-------------------------------------------------|-----------------|----------------------------------------------------------------------------------------------------|
| Home ► My courses ► Miscellaneou                | is ► rtrpt1415  |                                                                                                    |
| NAVIGATION                                      | - <             | Disclaimer                                                                                                    |
| Home My home My profile                         |                 | Welcome to California State University of San Bernardino's online RPT and Periodic Evaluation portall                                                                           |
| Current course  rtrpt1415  Participants  Radees |                 | Be advised the contents of WPAFs are <u>confidential</u> and intended only for the use of officially elected and auth<br>download, save a copy, nor print materials from WPAFs. |
| <ul> <li>Bauges</li> <li>My courses</li> </ul>  |                 | Candidates and reviewers are not permitted to communicate directly during the review period. All communication<br>of Academic Personnel.                                        |
| ADMINISTRATION                                  | ÷ €             | Please contact Rosie Torres at x73030 or rtorres1@csusb.edu if you have questions regarding the RPT and Pe                                                                      |
|                                                 |                 | Please contact Mauricio Cadavid at x73690 or mcadavid@csusb.edu if you have any technical issues.                                                                               |
| 00 My Portfolio                                 | - (             | If you have any questions regarding the RPT process, you may visit the following website resources:                                                                             |
| Shared Portfolios     Export SCORM-File         |                 | <ul> <li>For forms, please visit the Academic Personnel forms website</li> <li>For the RPT Booklet, please visit the Procedures and Criteria website</li> </ul>                 |
|                                                 |                 | Before you can begin submitting documents into your RPT Portfolio, you must first complete the following Verifi                                                                 |
|                                                 |                 | Faculty Portfolio for RPT                                                                                                    |
|                                                 |                 |                                                                                                    |
|                                                 |                 | Faculty Portfolio (FAR)                                                                                                    |
|                                                 |                 | Not available unless: The activity Verification and Validation survey is marked complete                                                                                        |

6. Click on **Answer the questions** to see the survey you will need to complete in order to access your faculty portfolio.

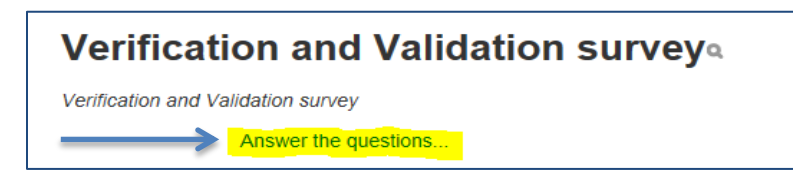

7. After you have answered the questions, click on **Submit Your Answers**.

| Verification and Validation survey                                                                                                    |   |
|----------------------------------------------------------------------------------------------------|---|
| Mode: Anonymous There are required fields in this form marked *. Please indicate year of service:*                                                    |   |
| Do you currently have additional years of service?   Not selected  Yes No                                                                             |   |
| List number of additional years of service, if any. (1 - 10)                                                                                          |   |
| Type of Evaluation*    Not selected  Periodic  Performance  Additional Comments:                                                                      |   |
| Please enter your full name in the box below to verify you are submitting all documents and materials; and the original can be provided if requested. | ¢ |
| Submit your answers<br>Cancel                                                                                                    |   |

8. Once you complete the survey, you will have access to your Faculty Portfolio, Working Personnel Action File (WPAF), and SOTEs.

| Rosalinda Torres RP                                                                     | <b>T AY</b> 1 | 4/15                                                                                                    |
|-----------------------------------------------------------------------------------------|---------------|----------------------------------------------------------------------------------------------------|
| Home ► My courses ► Miscellaneous ► rtr                                                 | rpt1415       |                                                                                                    |
| NAVIGATION<br>Home<br>My home<br>My profile<br>Current course                           | -4            | Disclaimer<br>Welcome to California State University of San Bernardino's online RPT and Periodic Evaluation portall                                                                                                    |
| <ul> <li>rtrpt1415</li> <li>Participants</li> <li>Badges</li> <li>My courses</li> </ul> |               | Be advised the contents of WPAFs are <u>confidential</u> and intended only for the use of officially elected and authorized personnel. You may in<br>download, save a copy, nor print materials from WPAFs.<br>Candidates and reviewers are not permitted to communicate directly during the review period. All communication is to be facilitated by the (<br>of Acodemic Borecomed). |
| ADMINISTRATION                                                                          | ۹ ۹           | or Readenic Fersonner.<br>Please contact Rosie Torres at x73030 or rtorrest@csusb.edu if you have questions regarding the RPT and Periodic Evaluation process.                                                                                                    |
| EXABIS E-PORTFOLIO<br>Wy Portfolio<br>Ashared Portfolios<br>Export SCORM-File           |               | Please contact Mauricio Cadavid at x73690 or mcadavid@csusb.edu if you have any technical issues.<br>If you have any questions regarding the RPT process, you may visit the following website resources:<br>• For forms, please visit the Academic Personnel forms website<br>• For the RPT Booklet, please visit the Procedures and Criteria website                                  |
|                                                                                         |               | Before you can begin submitting documents into your RPT Portfolio, you must first complete the following Verification and Validation survey                                                                                                    |
| -                                                                                       |               | Faculty Portfolio for RPT                                                                                                    |
| =                                                                                       |               | Working Personnal Action File (WPAF) Resalinda Torres SOTE:                                                                                                    |
|                                                                                         |               | RPT Review Forms                                                                                                    |

## B. CREATING AND ORGANIZING YOUR PORTFOLIO

9. Click on **Faculty Portfolio (FAR)** to be directed to your **Exabis E-Portfolio**. Here is where you will be able to create the three folders (Teaching, Research and Service) which you will upload your documents to (i.e. Faculty Activities Report (FAR), Index of Attachments <u>AND</u> supporting documentation (also referred to as attachments).

| Home ► My courses ► Miscellaneor                | us 🕨 rtrpt1415 |                                                                                                    |
|-------------------------------------------------|----------------|----------------------------------------------------------------------------------------------------|
| NAVIGATION                                      |                | Disclaimer                                                                                                    |
| Home My home My profile                         |                | Welcome to California State University of San Bernardino's online RPT and Periodic Evaluation portal!                                                                                                    |
| Current course  rtrpt1415  Participants  Badoon |                | Be advised the contents of WPAFs are <u>confidential</u> and intended only for the use of officially elected and authorized personnel. You may<br>download, save a copy, nor print materials from WPAFs. |
| My courses                                      |                | Candidates and reviewers are not permitted to communicate directly during the review period. All communication is to be facilitated by the<br>of Academic Personnel.                                     |
| ADMINISTRATION                                  | <b></b>        | Please contact Rosie Torres at x73030 or rtorres1@csusb.edu if you have questions regarding the RPT and Periodic Evaluation process                                                                      |
|                                                 |                | Please contact Mauricio Cadavid at x73690 or mcadavid@csusb.edu if you have any technical issues.                                                                                                    |
| EXABIS E-PORTFOLIO                              | - <            | If you have any questions regarding the RPT process, you may visit the following website resources:                                                                                                    |
| Shared Portfolios  Export SCORM-File            |                | For forms, please visit the Academic Personnel forms website     For the RPT Booklet, please visit the Procedures and Criteria website                                                                   |
|                                                 |                | Before you can begin submitting documents into your RPT Portfolio, you must first complete the following Verification and Validation surv                                                                |
|                                                 |                | <b>end</b> Verification and Validation survey                                                                                                    |
|                                                 |                | Faculty Portfolio for RPT                                                                                                    |
|                                                 |                | 2 Faculty Portfolio (FAR)                                                                                                    |
|                                                 |                | Not available unless: The activity Verification and Validation survey is marked complete                                                                                                    |
|                                                 |                | Konsing Personnel Action Net (WPAP)     Rosainde Torres SOTEs                                                                                                    |
|                                                 |                | RPT Review Forms                                                                                                    |
|                                                 |                |                                                                                                    |

10. Click on **Category** to create your folder(s).

| Information                        | My Portfo                 | lio Views       | Export/Import        | Shared Portfolios                                                                              |
|------------------------------------|---------------------------|-----------------|----------------------|------------------------------------------------------------------------------------------------|
| The Portfolio ma<br>Categories: Ro | ay be used<br>oot Categor | to store web ad | dresses, files, as v | vell as enter notes that may contain insights or little notes the user may wish to write down. |
| <b>1</b>                           | وه 😪                      | CAB             |                      |                                                                                                |
| Category L                         | ink File                  | e Note          |                      |                                                                                                |
| Current Catego                     | ry: Root Ca               | tegory          |                      |                                                                                                |
| (no items yet)                     |                           |                 |                      |                                                                                                |

11. Name your first folder **Faculty Activities Report (FAR)**, and then click-on **Save Changes.** This will navigate you back to Exabis.

| Exabis      | Exabis E-Portfolio |            |                    |                             |  |  |  |  |
|-------------|--------------------|------------|--------------------|-----------------------------|--|--|--|--|
| Home 🕨 My   | courses 🕨 Mi       | scellaneou | s ▶ rtrpt1415 ▶    | My Portfolio 🕨 My Portfolio |  |  |  |  |
| Information | My Portfolio       | Views      | Export/Import      | Shared Portfolios           |  |  |  |  |
|             |                    | Name*      | Faculty Activities | Report (FAR)                |  |  |  |  |
|             |                    | 7          | Save changes       | Cancel                      |  |  |  |  |

12. Repeat step 10 - 11 to create folders for **Teaching, Research,** and **Service**. Your complete set-up on the **Exabis E-Portfolio** page will look like this:

| Exabis E-Portfo                                                           | lio                                        |                                                                    |            |                       |
|---------------------------------------------------------------------------|--------------------------------------------|--------------------------------------------------------------------|------------|-----------------------|
| Home  My Portfolio  My Port                                               | olio                                       |                                                                    |            |                       |
| Information My Portfolio Vie                                              | ws Export/import Shared Portfolio          | os                                                                 |            |                       |
| he Portfolio may be used to store w                                       | b addresses, files, as well as enter notes | s that may contain insights or little notes the user may want to v | rite down. |                       |
| ategories: Root Category                                                  | ~                                          |                                                                    |            |                       |
| 1 1 1 1 1 1 1 1 1 1 1 1 1 1 1 1 1 1 1                                     |                                            |                                                                    |            | Change Layout         |
| Category Link File Note                                                   |                                            |                                                                    |            | Change Layout Details |
| Category Link File Note                                                   | ategory 🗸 🗙 Catego                         | ny /x Category /x                                                  |            | Change Layout         |
| Category Link File Note<br>Current Category Root Category<br>Category X X | ategory 🗸 🗴 Catego                         | ory * X<br>Category * X                                            |            | Change Leycad         |

NOTE: You have the option to change the layout by clicking **Change Layout: Details/Tiles** 

| Exabis E                                                                             | -Portfolio                                                                                                    |                                           |
|--------------------------------------------------------------------------------------|----------------------------------------------------------------------------------------------------|-------------------------------------------|
| Home IN My Port                                                                      | olio >> My Portfolio                                                                                                    |                                           |
| Information My                                                                       | Portfolio Views Export/Import Shared Portfolios                                                                                           |                                           |
| The Portfolio may be<br>Categories: Root Ca<br>Category Link<br>Current Category: Ro | used to store web addresses, files, as well as enter notes that may contain insights or ittle notes the user may wish to write dow engory | Crange Lays Tiles Pytter-triendly display |
| Туре                                                                                 | Name                                                                                                    | - Date                                    |
| <b>10</b>                                                                            | Faculty Activities Report (FAR)                                                                                                    | /×                                        |
|                                                                                      | RESEARCH                                                                                                    | / ×                                       |
|                                                                                      | SERVICE                                                                                                    | /×                                        |
| <b>11</b>                                                                            | TEACHING                                                                                                    | /×                                        |

## C. UPLOADING DOCUMENTS (FAR AND SUPPORTING DOCUMENTATION)

13. Click on Faculty Portfolio (FAR) on the main page.

| Home + My courses + Miscelaneou                                               | m > rbpt1415 |                                                                                                    | Turn editing o   |
|-------------------------------------------------------------------------------|--------------|----------------------------------------------------------------------------------------------------|------------------|
| NAVIGATION<br>Home<br>* My nome                                               | 20           | Disclaimer<br>Welcome to California State University of San Bernardino's online RPT and Periodic Evaluation portal                                                                                                    | Your progres     |
| My profile     Current course     rupp11415     Pratopants     Sectors        |              | Be advised the contents of WPAFs are confidential and intended only for the use of officially elected and authorized personnel t<br>download, save a copy, nor print materials from WPAFs.                                                                                                    | You may not      |
| My courses                                                                    |              | Candidates and reviewers are not permitted to communicate directly during the review period. All communication is to be facilitati<br>of Academic Personnel.                                                                                                    | ed by the Office |
| EXABLS E-PORTFOLIO<br>Wy Portblo<br>J, Shaned Portblos<br>† Export SCORM-File | 22           | Please contact Rose Torres at x73030 or ntorrest@csusb.eduit you have questions regarding the RPT and Penodic Evaluation<br>Please contact Mauricio Cadavid at x73090 or mcadavid@csusb.eduit you have any technical issues.<br>If you have any questions regarding the RPT process, you may visit the following website resources:<br>• For forms, please visit the Academic Personnel forms website<br>• For forms, please visit the Academic Personnel forms website | process.         |
|                                                                               |              | <ul> <li>For the PP's booker, preservat me Procedures and Creena website</li> <li>Before you can begin submitting documents into your RPT Portfolio, you must first complete the following Ventication and Validal</li> </ul>                                                                                                    | tion survey.     |
|                                                                               |              | ₹1 Ventcation and Validation survey                                                                                                    | D                |
|                                                                               |              | Faculty Portfolio for RPT                                                                                                    |                  |
| _                                                                             |              | 🔺 😰 Faculty Professio (FAR)                                                                                                    |                  |
|                                                                               |              | Text available unives. The activity Verification and Validation survey is marked complete                                                                                                    |                  |
|                                                                               |              | Working Personnel Action Fill (Arrive)                                                                                                    |                  |

14. After clicking on your **Faculty Activities Report** folder, go to the appropriate folder (Teaching, Research, Service) you would like to upload information to and follow the steps below: (TEACHING is used as an example): You will see FOUR options to choose from: **CATEGORY, LINK, FILE and NOTE**.

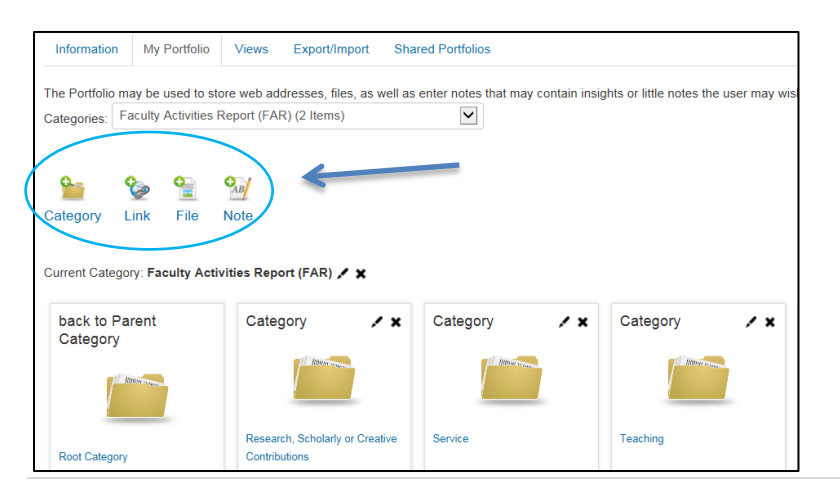

15. From the four options, click **FILE** to add a document/file. Complete required fields - Title and File. You have the option to write a brief summary of your document in the **Content** section.

| Home 🕨 N                                          | My courses 🕨                         | Miscellaneous 🕨 rtrpt14     | 15 ► My Portfolio ► My Portfolio                       |                                                 |
|---------------------------------------------------|--------------------------------------|-----------------------------|--------------------------------------------------------|-------------------------------------------------|
| Information                                       | My Portfoli                          | io Views Export/In          | nport Shared Portfolios                                |                                                 |
| ne Portfolio i<br>ategories:                      | may be used to<br>TEACHING           | o store web addresses, file | es, as well as enter notes that may contain insights o | r little notes the user may wish to write down. |
|                                                   |                                      |                             |                                                        |                                                 |
| 0                                                 | 0                                    | 0.1                         |                                                        |                                                 |
|                                                   | 🌝 ՝                                  | AB                          |                                                        |                                                 |
| ategory                                           | 🍲 ' 🗮<br>Link File                   | Note                        |                                                        |                                                 |
| ategory                                           | Sory: TEACHIN                        | Note                        |                                                        |                                                 |
| ategory<br>urrent Categ                           | Link File<br>gory: TEACHIN<br>Parent | Note                        |                                                        |                                                 |
| ategory<br>urrent Categ<br>back to P<br>Category  | Cink File<br>gory: TEACHIN<br>Parent | Note                        |                                                        |                                                 |
| ategory<br>urrent Catego<br>back to P<br>Category | Cink File                            | Note                        |                                                        |                                                 |

| ▼ File    |                                               |
|-----------|-----------------------------------------------|
| Title*    |                                               |
| Category* | TEACHING                                      |
| URL       |                                               |
| File*     |                                               |
|           |                                               |
|           | > in ries                                     |
|           |                                               |
|           | You can drag and drop files here to add them. |
| Content   | Format V B / HE HE & 20 M KE P                |
|           |                                               |
|           | *                                             |
|           |                                               |
|           |                                               |
|           | Dativ.                                        |
|           | rou.                                          |
|           | Save changes Cancel                           |
|           |                                               |

16. To add a file, you have the option to either drag and drop the document from your desktop **OR** download the document from your personal files.

| - File                 |                |                     |                    |                              |
|------------------------|----------------|---------------------|--------------------|------------------------------|
|                        |                |                     |                    |                              |
| Titl                   | e*             |                     |                    |                              |
| Categor                | y* TEACHING    |                     | $\checkmark$       |                              |
| U                      | RL             |                     |                    |                              |
| To download click here |                |                     |                    |                              |
|                        |                |                     |                    |                              |
|                        | ▶ 🚞 Files      |                     |                    |                              |
|                        |                |                     |                    |                              |
|                        |                |                     |                    | -                            |
|                        |                |                     | You can drag and o | drop files here to add them. |
| Conte                  |                |                     |                    |                              |
|                        |                |                     |                    |                              |
|                        |                |                     |                    |                              |
|                        | File pic       | ker                 |                    | X                            |
| n Server files         |                |                     |                    |                              |
| n Recent files         |                |                     |                    |                              |
| 🚵 Upload a file        |                |                     |                    |                              |
| Survey WRL downloader  | Attachment     |                     | Browse             |                              |
| n Private files        |                |                     |                    |                              |
| Wikimedia              | Save as        |                     |                    | ]                            |
|                        | Author         | Rosalinda Torres    |                    | ]                            |
|                        | Choose license | All rights reserved | $\checkmark$       |                              |
|                        |                |                     |                    |                              |
|                        |                |                     |                    |                              |
|                        |                | Upload this file    |                    |                              |
|                        |                |                     |                    |                              |
|                        |                |                     |                    |                              |

17. Click **Save Changes** after the document is uploaded.

| Title*    | AP 101 - Classroom Syllabus                            |
|-----------|--------------------------------------------------------|
| Category* | Faculty Activities Report (FAR) $\Rightarrow$ Teaching |
| URL       |                                                        |
| File*     |                                                        |
|           |                                                        |
|           | ▶ 🛄 Files                                              |
|           | 2014-15 Academic                                       |
|           |                                                        |
| Content   |                                                        |
|           |                                                        |
|           |                                                        |
|           |                                                        |
|           |                                                        |
|           |                                                        |
|           | D-th-                                                  |
|           | 1 dui.                                                 |

18. Click on the highlighted **Pencil** icon to edit a saved file.

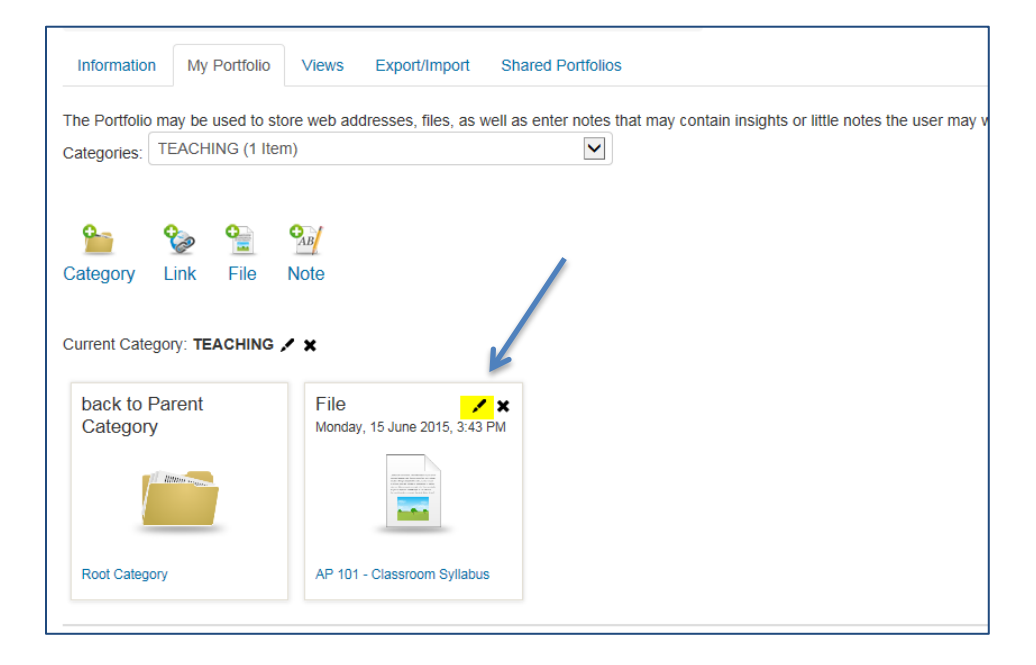

19. Click LINK to add a webpage. Complete required fields - Title and URL. You have the option to write a brief summary of your document in the **Content** section. Then click **Save Changes**.

| wy r ortiolio        | views                                                                                                    | Export/Import                                | Shared Portfolios                                                |                                                                                               |
|----------------------|----------------------------------------------------------------------------------------------------|----------------------------------------------|------------------------------------------------------------------|-----------------------------------------------------------------------------------------------|
| y be used to st      | ore web ad                                                                                                    | ldresses, files, as v                        | vell as enter notes that may c                                   | ontain insights                                                                               |
| ACHING (1 Ite        | m)                                                                                                    |                                              | $\checkmark$                                                     |                                                                                               |
|                      |                                                                                                    |                                              |                                                                  |                                                                                               |
|                      | _                                                                                                    |                                              |                                                                  |                                                                                               |
| ا 🔮                  | CAB                                                                                                    |                                              |                                                                  |                                                                                               |
| <mark>nk</mark> File | Note                                                                                                    |                                              |                                                                  |                                                                                               |
|                      |                                                                                                    |                                              |                                                                  |                                                                                               |
|                      | y be used to st<br>ACHING (1 Ite<br>2<br>2<br>2<br>2<br>3<br>3<br>3<br>3<br>3<br>3<br>3<br>3<br>3<br>3<br>3<br>3<br>3<br>3<br>3 | y be used to store web ad<br>ACHING (1 Item) | y be used to store web addresses, files, as w<br>ACHING (1 Item) | y be used to store web addresses, files, as well as enter notes that may c<br>ACHING (1 Item) |

| - Link            |                                            |   |
|-------------------|--------------------------------------------|---|
| Title•            |                                            |   |
| Category •        | Faculty Activities Report (FAR) ⇒ Teaching | ~ |
|                   | http://                                    |   |
| Content           |                                            |   |
|                   | $\star$                                    |   |
|                   |                                            |   |
|                   |                                            |   |
|                   |                                            |   |
|                   | Path:                                      |   |
|                   |                                            |   |
| $\longrightarrow$ | Save changes Cancel                        |   |

#### 20. Click NOTE to add a summary or message. Complete required fields - Title and Content. Then click Save Changes.

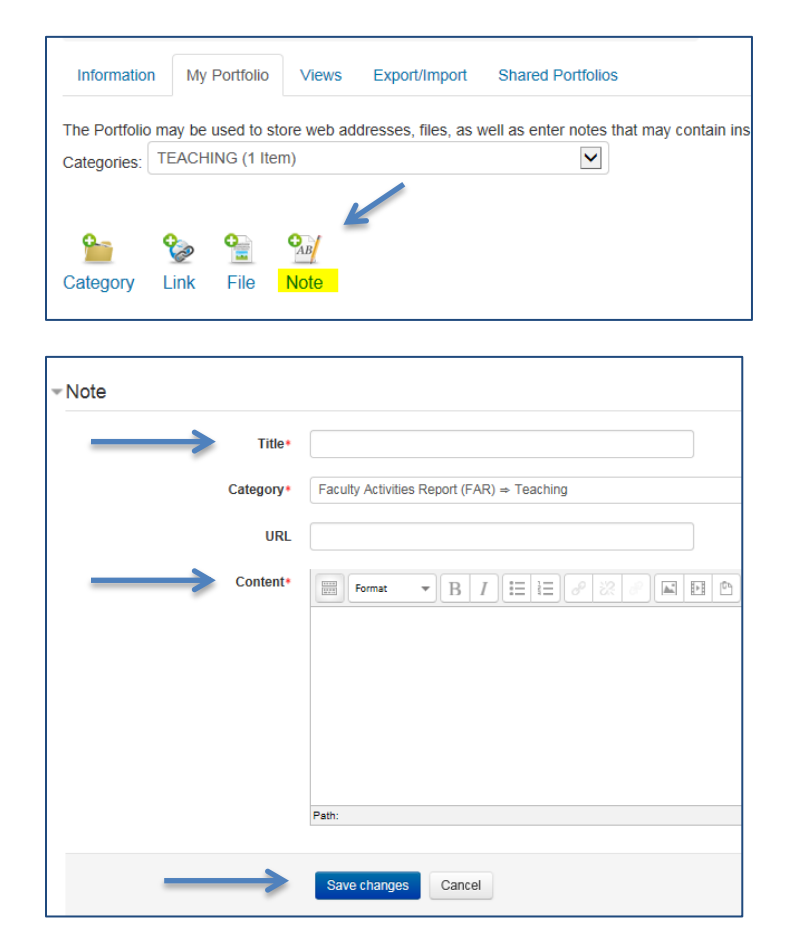

Your final product will look similar to the picture below.

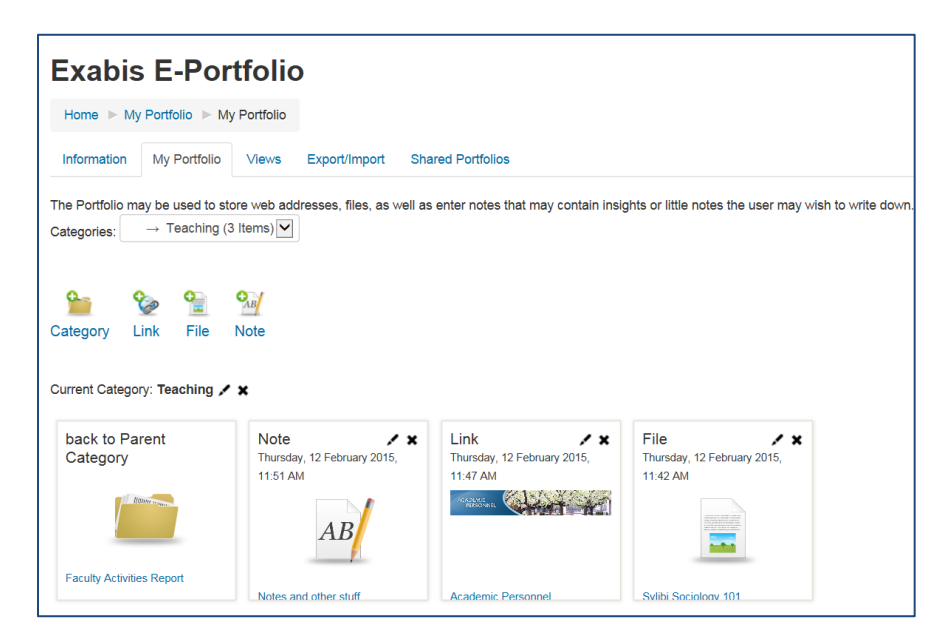

#### **D. TO CREATE YOUR PORTFOLIO:**

21. Click on the Views tab when you are in Exabis E-Portfolio.

| Exabis E-Portfolio          |                    |
|-----------------------------|--------------------|
| Home ► My Portfolio ► Views |                    |
|                             | Manage your views. |
| Piedse cleale a new view    | Add View           |

22. Enter a **Title**, example: "**Rosie Torres – FAR**" and then click **Save Changes**. You have the option to include a narrative in the **Description** box below.

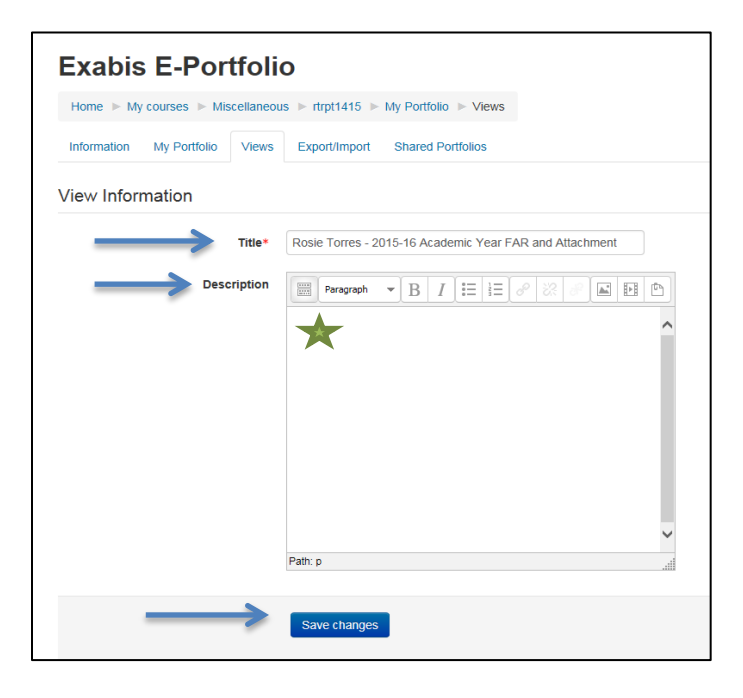

23. You will then be directed to the **Content** page.

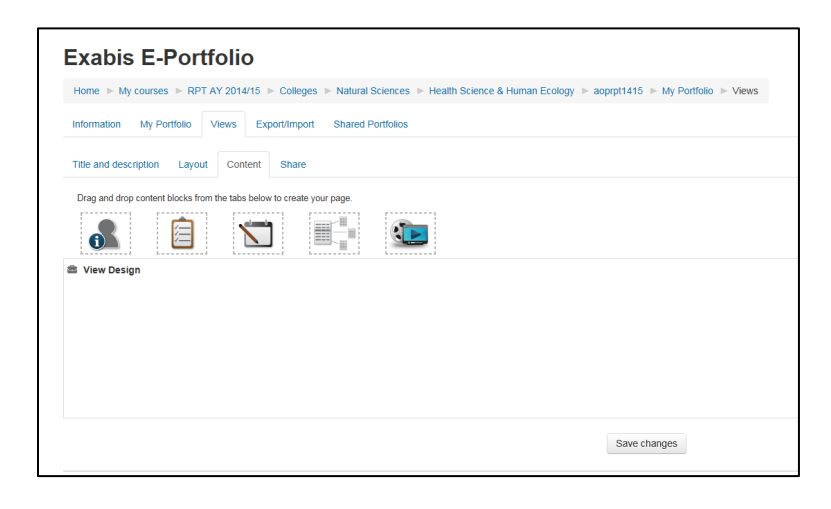

- 24. Click on **Layout** tab, and then select a template. (For this example, 3 equal columns have been chosen but you may choose any layout that best fits your needs.) Click **Save Changes**.
- Layout Tab

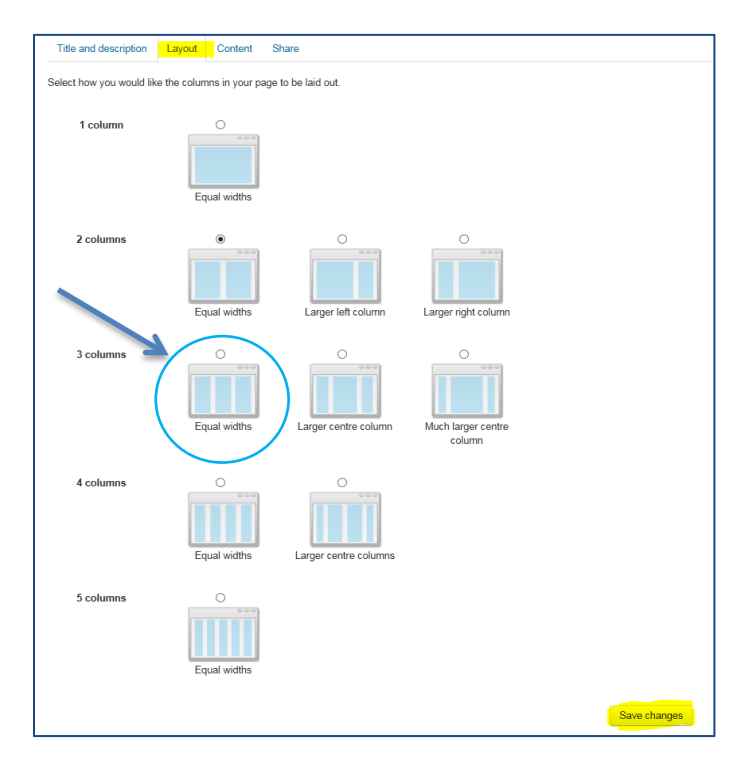

You will be redirected to the **Content** tab.

25. From the **Content** tab, click on the **Clipboard** icon and drag the icon to the highlighted box. You should create three headlines: Teaching, Research and Service.

| Exabis E-Portfolio                                                                                     |                                 |
|----------------------------------------------------------------------------------------------------|---------------------------------|
| Home ► My courses ► RPT AY 2014/15 ► Colleges ► Natural Sciences ► Health Science & Human Ecology ► ao | prpt1415 🕨 My Portfolio 🕨 Views |
| Information My Portfolio Views Export/Import Shared Portfolios                                         |                                 |
| Title and description Layout Content Share                                                             |                                 |
| Drag and drop content blocks from the tabs below to create your page.                                  |                                 |
|                                                                                                    | Choose headline                 |
|                                                                                                    | Headline                        |
| - Yen besign                                                                                           | Teaching                        |
|                                                                                                    | You have to enter a title.      |
|                                                                                                    | Add Cancel                      |
|                                                                                                    | Save changes                    |

Your page should look similar to the picture below:

| Fitle and description Layout Content Sha                   | e             |          |
|------------------------------------------------------------|---------------|----------|
| Drag and drop content blocks from the tabs below to create | te your page. |          |
| 🔒 📋                                                        |               |          |
| View Design                                                |               |          |
| Headline                                                   | Headline      | Headline |
| TEACHING                                                   | REASERCH      | SERVICE  |

26. To insert your files (the example provided is a Faculty Activities Report), click on the **Chart** icon. Drag the icon to the design page, and then select the document you would like to add in the appropriate category. Be sure to click **Save Changes** when you are done.

| Save changes when you are done.                                                                                                    | Choose text                                                                                                    |  |
|----------------------------------------------------------------------------------------------------|----------------------------------------------------------------------------------------------------|--|
| Information My Portfolio Views Export/Import Shared Portfolios                                                                                                    | List of Artefacts                                                                                                    |  |
| Title and description     Layout     Content     Share       Drag and drop content blocks from the tabs below to create your page.     Image: Content blocks from the tabs below to create your page.     Image: Content blocks from the tabs below to create your page. | Root Category         Faculty Activities Report (FAR)         ✓ Faculty Activities Report 2014-15AY         □ Index of Attachments         Research, Scholarly or Creative Contributions         □ Benefits for R11 employees                                                                  |  |
| 🛎 View Design                                                                                                    | Service                                                                                                    |  |
| Headline<br>TEACHING                                                                                                    | Academic Personnel Website      Certificate of Achievment      Teaching      2014-15 Academic calendar dates      Academic Personnel Website      Classroom Visitation - AP 101      Rosie - class schedule      Rosie - syllabus      SOTE 101      TEACHING      AP 101 - Classroom Syllabus |  |
|                                                                                                    | Add Cancel                                                                                                    |  |

Your page should look similar to the picture below.

| Information My Portfolio Views Export/Import Shared Portfolios                                           |          |              |   |          |   |
|----------------------------------------------------------------------------------------------------|----------|--------------|---|----------|---|
| Title and description Layout Content Share                                                               |          |              |   |          |   |
| Drag and drop content blocks from the tabs below to create your page.                                    |          |              |   |          |   |
| 🔒 📋 📑                                                                                                    |          |              |   |          |   |
| 🛎 View Design                                                                                            |          |              |   |          |   |
| Headline 🖌 🗙                                                                                             | Headline | /            | × | Headline | × |
| TEACHING                                                                                                 | REASERCH |              |   | SERVICE  |   |
| Item: Faculty Activities Report 2014-15AY X                                                              |          |              |   |          |   |
| Type: File                                                                                               |          |              |   |          |   |
| Category: Faculty Activities Report (FAR)                                                                |          |              |   |          |   |
| This report includes a summary of my teaching, research and<br>service from September 2010 - August 2014 |          |              |   |          |   |
|                                                                                                    |          |              |   |          |   |
|                                                                                                    |          | Save changes |   |          |   |

Your page will continue to grow as you add materials.

| View Design                                                                                                    |     |                                                                                                    |     |                                                                                                    |     |
|----------------------------------------------------------------------------------------------------|-----|----------------------------------------------------------------------------------------------------|-----|----------------------------------------------------------------------------------------------------|-----|
| Headline<br>TEACHING                                                                                                    | / × | Headline<br>REASERCH                                                                                                    | / × | Headline<br>SERVICE                                                                                                    | / × |
| Item: Faculty Activities Report 2014-15AY                                                                                                    | ×   | Item: Benefits for R11 employees                                                                                                    | ×   | Item: Academic Personnel Website                                                                                                    | ×   |
| Type: File<br>Category: Faculty Activities Report (FAR)<br>Comments: 0<br>This report includes a summary of my teaching, research and<br>service from September 2010 - August 2014 |     | Type File Category: Faculty Activities Report (FAR) $\Rightarrow$ Research, Scholarly or Creative Contributions Comments. 0           |     | Type: Link<br>Category, Faculty Activities Report (FAR) ⇒ Service<br>Link: http://academicpersonnel.csub.edu/index.html<br>Comments. 0<br>Provide valuable insight in the design and maintenance of the | Ø   |
| Item: Classroom Visitation - AP 101                                                                                                    | ×   | Item: 2014-15 Academic calendar dates<br>Type: File                                                                                   | ×   | Academic Personnel website which is a service to the campus<br>community.                                                                                                    |     |
| Type: File<br>Category: Faculty Activities Report (FAR) ⇒ Teaching<br>Comments: 0                                                                                                  |     | Category: Faculty Activities Report (FAR) + Teaching<br>Comments: 0<br>This calendar is updated the beginning of every academic year. |     | Item: Certificate of Achievment<br>Type: Note<br>Category: Faculty Activities Report (FAR) ⇒ Service                                                                                                    | АВ  |
| Item: Rosie - class schedule                                                                                                    | ×   |                                                                                                    |     | In 2005, I attended and participated in a financial education                                                                                                    |     |
| Type: File<br>Category: Faculty Activities Report (FAR) ⇒ Teaching<br>Comments: 0                                                                                                  |     |                                                                                                    |     | course/ workshop.                                                                                                    |     |
| Item: Rosie - syllabus                                                                                                    | ×   |                                                                                                    |     |                                                                                                    |     |
| Type: File Category: Faculty Activities Report (FAR) $\Rightarrow$ Teaching Comments: 0                                                                                            |     |                                                                                                    |     |                                                                                                    |     |
| Item: SOTE 101                                                                                                    | ×   |                                                                                                    |     |                                                                                                    |     |
| Type: File<br>Category: Faculty Activities Report (FAR) ⇒ Teaching<br>Comments: 0                                                                                                  |     |                                                                                                    |     |                                                                                                    |     |

Note: Steps 27, 28 and 29 are optional. You may choose to utilize these options based on the supporting documentation you have chosen to include with your FAR and how you have designed your page.

27. Click on the **Person** icon to add any personal data. If you chose to utilize this option, drag the icon to the design page. You may include as much or as little information as you like.

| Title and description     Layout     Content     Share       Drag and drop content blocks from the table below to create your page.     Image: Content     Image: Content       Image: Image: Content     Image: Content     Image: Content     Image: Content       Image: Image: Content     Image: Content     Image: Content     Image: Content       Image: Image: Content     Image: Content     Image: Content     Image: Content       Image: Image: Content     Image: Content     Image: Content     Image: Content       Image: Image: Content     Image: Content     Image: Content     Image: Content       Image: Image: Content     Image: Content     Image: Content     Image: Content       Image: Image: Content     Image: Content     Image: Content     Image: Content       Image: Image: Content     Image: Content     Image: Content     Image: Content       Image: Image: Content     Image: Content     Image: Content     Image: Content       Image: Image: Content     Image: Content     Image: Content     Image: Content       Image: Image: Content     Image: Content     Image: Content     Image: Content       Image: Image: Content     Image: Content     Image: Content     Image: Content       Image: Image: Content     Image: Content     Image: Content     Image: Content       Image: Image: Content<                                                                                                    |                                                                                                    | Choose personal info Block title                                                                                                    |
|----------------------------------------------------------------------------------------------------|----------------------------------------------------------------------------------------------------|----------------------------------------------------------------------------------------------------|
| Personal Information: PERSONAL DATA<br>Rosalinda Torres       Image: Here Research and Sector Personnel since 2010.         Enter my Bio here.       Iwork in Academic Personnel. I have worked in Academic Personnel since 2010.         Item: Faculty Activities Report 2014-15AY       Image: Personnel. I have worked in Academic Personnel since 2010.         Item: Faculty Activities Report 2014-15AY       Image: Personnel. I have worked in Academic Personnel since 2010.         Item: Faculty Activities Report (FAR)       Image: Personnel. I have worked in Academic Personnel since 2010.         Type: File       Image: Personnel. I have worked in Academic Personnel since 2010.         Item: Index of Attachments       Image: Personnel. I have worked in Academic Personnel since 2010.         Item: Index of Attachments       Image: Personnel. I have worked in Academic Personnel since 2010.         Item: Index of Attachments       Image: Personnel. I have included to support my faculty activities Report (FAR)         Item: Classroom Visitation - AP 101       Image: Personnel. I have included to attachments. I have included to addition.         Item: Classroom Visitation - AP 101       Image: Personnel. I have personnel. I have personne | adline<br>EASERCH<br>m: Benefits for R11 employees<br>pe. File<br>tegory: Faculty Activities Report (FAR) ⇒ Research, Scholarly<br>Creative Contributions<br>mments: 0<br>xt: Benefit for R11 Summary update<br>e 2015-16 Benefit Summary has been completed. We are currently<br>cess of updating the summary for 2016-17.<br>m: 2014-15 Academic calendar dates<br>pe. File<br>tegory: Faculty Activities Report (FAR) ⇒ Teaching<br>mments: 0<br>is calendar is updated the beginning of every academic year. | Fields to show   First name   Last name   Profile picture   no profile picture available   Email adress   Image: Image: I |

**14 | Page** Updated: 7/28/2015 28. Click on the **Pencil and Paper** icon to add text. If you chose to utilize this option, drag the icon to the design page. You will need to enter a title and content.

| Title and description Layout Content Share                                                                                                    |                                                                                                    |                                                                                                    |
|----------------------------------------------------------------------------------------------------|----------------------------------------------------------------------------------------------------|----------------------------------------------------------------------------------------------------|
| Drag and drop content blocks from the table below to create your page.                                                                                                    | K Headline<br>REASERCH                                                                                                    | Choose text                                                                                                    |
| It work in Academic Personnel. I have worked in Academic Personnel since 2010.     Item: Faculty Activities Report 2014-15AY     Type: File     Category: Faculty Activities Report (FAR)     Comments: 0     This report includes a summary of my teaching, research and     service from September 2010 - August 2014 | Item: Benefits for R11 employees<br>Type: File<br>Category, Faculty Activities Report (FAR) ⇒ Research, Scholarly<br>or Creative Contributions<br>Comments: 0<br>Text: Benefit for R11 Summary update<br>The 2015-16 Benefit Summary has been completed. We are currently in<br>process of updating the summary for 2016-17. | Book tute         Benefits for R11 employee - upds         Block content         Font family       Font size         Paragraph       Paragraph         B       I         I       Asset X, X*         E       I         I       Asset X, X* |
| Item: Index of Attachments<br>Type: File<br>Category: Faculty Activities Report (FAR)<br>Comments: 0<br>This document is a listing of attachments I have included<br>to support my faculty activities report (FAR)                                                                                                    | K Item: 2014-15 Academic calendar dates<br>Type: File<br>Category: Faculty Activities Report (FAR) ⇒ Teaching<br>Comments: 0<br>This calendar is updated the beginning of every academic year.                                                                                                    | The 2015-16 Benefits Summary has been competed. We are currently in the process of updated the summary for 2016-17.                                                                                                    |
| Headline / TEACHING                                                                                                    | ×                                                                                                    | Save Cancel                                                                                                    |
| Item: Classroom Visitation - AP 101<br>Type: File<br>Category, Faculty Activities Report (FAR) ⇒ Teaching<br>Comments: 0                                                                                                    | ×                                                                                                    |                                                                                                    |

29. Click on the **Media** icons to add a link. If you chose to utilize this option, drag the icon to the design page. You will need to enter a title and a URL.

| Title and description         Layout         Content         Share           Drag and drop content blocks from the table below to create your page.         Share         Share |                                 |       |                                                                                                    |         |           |
|----------------------------------------------------------------------------------------------------|---------------------------------|-------|----------------------------------------------------------------------------------------------------|---------|-----------|
|                                                                                                    |                                 |       |                                                                                                    |         |           |
| View Design                                                                                                    |                                 |       |                                                                                                    |         |           |
| Personal Information                                                                                                    |                                 | / X   | Headline<br>SERVICE                                                                                                    | / ×     |           |
| Enter my Bio here.<br>I work in Academic<br>Item: Faculty Activit<br>Type: File<br>Category: Faculty AURL or embed code *<br>Comments: 0                                        | Research, Scholarly             | ×     | Item: Academic Personnol Website<br>Type: Link<br>Category: Faculty Activities Report (FAR) ⇒ Service<br>Link: http://academicpersonnel csusb edulindex.html<br>Comments: 0<br>Provide valuable insight in the design and maintenance of the<br>Academic Personnel website which is a service to the campus<br>community. | ×       |           |
| This report includes<br>service from Septen<br>Item: Index of Attact<br>Type: File<br>Categoor, Faculty A                                                                       | npleted. We are currently in 7. | the X | Item: Certificate of Achievment<br>Type: Note<br>Category: Faculty Activities Report (FAR) ⇒ Service<br>Comments: 0<br>0.2005.1. attended and nadicinated in a financial education                                                                                                    | AB AB   |           |
| Comments 0<br>This document is at<br>to support my facult                                                                                                    | Teaching<br>ery academic year.  |       | in 2007, Fatterhold and participated in a manual education course/ workshop.                                                                                                    |         |           |
|                                                                                                    |                                 |       |                                                                                                    |         |           |
| Create as Artefact<br>Width                                                                                                    |                                 |       |                                                                                                    |         |           |
| Height                                                                                                    |                                 |       |                                                                                                    | ndatodi | 15   Page |
| Add Cancel                                                                                                    |                                 |       | 0                                                                                                    | pualeu: | //20/2015 |

30. Click "Save Changes" after you have finished organizing your materials.

| View Design                                                                                                    |                                                                                                    |     |
|----------------------------------------------------------------------------------------------------|----------------------------------------------------------------------------------------------------|-----|
| Personal Information: PERSONAL DATA                                                                                                    | X Headline X Headline SERVICE                                                                                                    | / × |
| Enter my Bio here.<br>I work in Academic Personnel. I have worked in Academic Personnel since 2010                                                                                   | Item: Banelis or R11 employees X Item: Academic Personnel Website Type: File Type: File Type: Link                                                                                                    | ×   |
| Item: Faculty Activities Report 2014-15AY<br>Type: File                                                                                                    | Category: Facily Activities Report (FAR) + Research, Scholarly Category: Facily Activities Report (FAR) + Service Category: Facily Activities Report (FAR) + Service Category: Facily Activities Report (FAR) + S |     |
| Category: Faculty Activities Report (FAR) Comments: 0 This report includes a summary of my teaching, research and consider for Activity 2014                                         | Text: Benefit for F 1 Summary update   The 2015-16 Benefit Summary update   Academic Personnel website which is a service to the campus community.                                                                                                    |     |
| Item: Index of Attachments                                                                                                    | process of updating the summary for 2018-17. Item: Certificate of Achievment Y                                                                                                    | AR  |
| Type: File<br>Category: Faculty Activities Report (FAR)<br>Comments: 0<br>This document is a listing of attachments I have included<br>to support my faculty activities report (FAR) | Item: 2014-15 Acad for ice calendar dates Category: Faculty Actives Report (FAR) → Service Category: Faculty Actives Report (FAR) → Service Report (FAR) → Service Report (FAR) → Service Report (FAR) → Service Report (FAR) → Service  |     |
| Headline /                                                                                                    | ×                                                                                                    |     |
| Item: Classroom Visitation - AP 101                                                                                                    | ×                                                                                                    |     |
| Type: File<br>Category: Faculty Activities Report (FAR) - Teaching<br>Comments: 0                                                                                                    |                                                                                                    |     |
| Item: Rosie - class schedule                                                                                                    | ×                                                                                                    |     |
| Type: File<br>Category: Faculty Activities Report (FAR) → Teaching<br>Comments: 0                                                                                                    |                                                                                                    |     |
| Item Basia sullabus                                                                                                    | ×                                                                                                    |     |
| nem. Rosie - synabus                                                                                                    |                                                                                                    |     |
| ventr. Noter - Synaucus<br>Type: File<br>Category: Faculty Activities Report (FAR) → Teaching<br>Comments: 0                                                                         |                                                                                                    |     |
| tem: Froat-Syndows                                                                                                    | ×                                                                                                    |     |

31. From the **Exabis E-Portfolio** page, click on the **Gear** icon if you need to edit information after you have saved your portfolio.

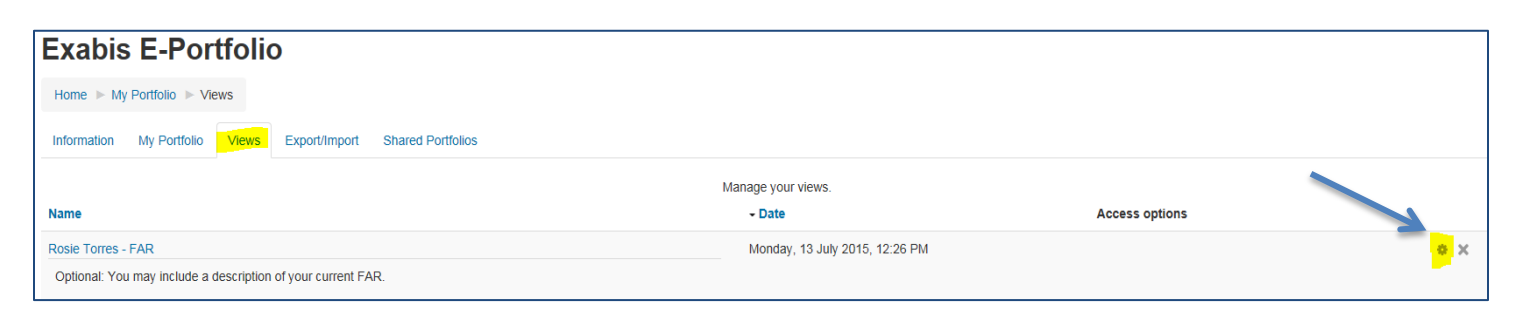

32. Click on the title of your portfolio to view your final portfolio.

| Home ► My Portfolio ► Views |              |       |               |                   |  |
|-----------------------------|--------------|-------|---------------|-------------------|--|
| Information                 | My Portfolio | Views | Export/Import | Shared Portfolios |  |
|                             |              |       |               |                   |  |
| Name                        |              |       |               |                   |  |
| Rosie Torres - FAR          |              |       |               |                   |  |

You final product should look similar to the picture below.

| Information My Portfolio Views Export/Import Shared Portfolios                                             |                                                                                                    |                                                                                 |
|----------------------------------------------------------------------------------------------------|----------------------------------------------------------------------------------------------------|---------------------------------------------------------------------------------|
| PERSONAL DATA                                                                                              | REASERCH                                                                                                    | SERVICE                                                                         |
| Enter my Bio here.                                                                                         | Benefits for R11 employees                                                                                              | Academic Personnel Website                                                      |
| I work in Academic Personnel. I have worked in Academic Personnel since 2010.                              | Show                                                                                                    | academicpersonnel.csusb.edu/index.html                                          |
| Faculty Activities Report 2014-15AY                                                                        | Benefit for R11 Summary update                                                                                          | Academic Personnel website which is a service to the campus                     |
| This report includes a summary of my teaching, research and service from<br>September 2010 - August 2014   | The 2015-16 Benefit Summary has been completed. We are currently in the process<br>of updating the summary for 2016-17. | community.<br>Show                                                              |
| Show                                                                                                    | 2014-15 Academic calendar dates                                                                                         | W Certificate of Achievment                                                     |
| Index of Attachments                                                                                       | This calendar is updated the beginning of every academic year.                                                          | In 2005, I attended and participated in a financial education course/ workshop. |
| This document is a listing of attachments I have included to support my faculty<br>activities report (FAR) | Show                                                                                                    | Show                                                                            |
| Show                                                                                                    |                                                                                                    |                                                                                 |
| TEACHING                                                                                                   |                                                                                                    |                                                                                 |
| 🗄 Classroom Visitation - AP 101                                                                            |                                                                                                    |                                                                                 |
| Show                                                                                                    |                                                                                                    |                                                                                 |
| Rosie - class schedule                                                                                     |                                                                                                    |                                                                                 |
| Show                                                                                                    |                                                                                                    |                                                                                 |
| 🗄 Rosie - syllabus                                                                                         |                                                                                                    |                                                                                 |
| Show                                                                                                    |                                                                                                    |                                                                                 |
| 법 SOTE 101                                                                                                 |                                                                                                    |                                                                                 |
| Show                                                                                                    |                                                                                                    |                                                                                 |

For technical support please contact Rosie Torres at x5029 or rtorres1@csusb.edu